令和元年5月4日

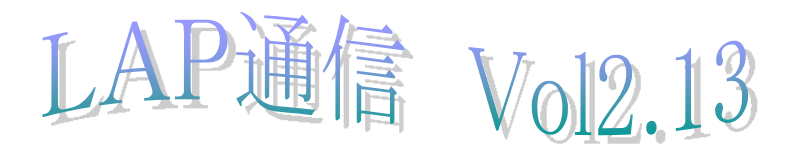

○新元号(令和)対応について
 マイクロソフトより自動アップデートの配信が始まりました。
 適応後は、本ソフトウエアーの改良なしで、そのまま令和1年となります。
 令和元年と表示させたい場合は、システムのレジストリ変更が必要となります。

Windows10 を例にとって解説します。

| 盤も一致する検索結果                  |               |               |                             |
|-----------------------------|---------------|---------------|-----------------------------|
| ゆ レジストリ エディター<br>デスクトゥブ アプリ | $\rightarrow$ |               | エテナティクラフィストレーンが実現に          |
| 検索候補                        | _             |               | 画面左下の○ここに入力して検案欄に           |
| P regedit - Web 結果を見る       | >             |               |                             |
|                             |               |               | Rededit と入力しレジストリエディタを起動します |
|                             |               | 「日 管理者として実    |                             |
|                             |               | 口 ファイルの場所     |                             |
|                             |               | ーロ スタートにビン留   |                             |
|                             |               | -1= 920 K-KES |                             |
|                             |               |               |                             |
|                             |               |               |                             |
|                             |               |               |                             |
|                             |               |               |                             |
|                             |               |               |                             |
| Q recentit                  |               | H 🔗 🖿         |                             |

[HKEY\_LOCAL\_MACHINE¥SYSTEM¥CurrentControlSet¥Control¥Nls¥Calendars¥Japane se] で InitialEraYear レジストリ キーを "元年" に設定します。

| 📑 レジストリ エディター                                                                                                    |                                   |                                              |                             |                            |
|----------------------------------------------------------------------------------------------------|-----------------------------------|----------------------------------------------|-----------------------------|----------------------------|
| ファイル(F) 編集(E) 表示(V) お気に入り(A) ヘルプ(H                                                                                                    | H)                                |                                              |                             |                            |
| コンピューター¥HKEY_LOCAL_MACHINE¥SYSTEM¥Current                                                                                                    | ControlSet¥C                      | ontrol¥NIs¥Calend                            | ars¥Japanese                |                            |
| <ul> <li>Network</li> <li>NetworkProvider</li> <li>NetworkSetup2</li> <li>NetworkUxManager</li> <li>NIs</li> <li>Calendars</li> <li>Fras</li> <li>CodePage</li> </ul> | ^                                 | 名前<br>動(既定)<br>動 <mark>InitialEraYear</mark> | 種類<br>REG_SZ<br>REG_SZ      | データ<br>(値の設定なし)<br>1年      |
|                                                                                                    | 文字列の約                             | Am<br>(既定)<br>InitialEra                     | 種現<br>REG_SZ<br>Wear REG_SZ | ァーダ<br>(値の設定なし)<br>1年<br>× |
|                                                                                                    | 値の名前<br>InitialEra<br>値のデータ<br>元年 | N):<br>Year<br>(V):                          |                             |                            |
| なみに office 製品は、元年とは<br>Oません。                                                                                                    |                                   |                                              |                             | OK キャンセル                   |
| cel の場合は、ユーザ書式を新た<br>追加します。                                                                                                    |                                   |                                              |                             |                            |

[<=43585]ggge"年"m"月"d"日";[>=43831]ggge"年"m"月"d"日";ggg"元年"m"月"d"日"

## ○地籍に法14条調査を追加しました。

## 入力データは、右側の項目で入力します。

| AZ | 地籍図番号   |         |           |
|----|---------|---------|-----------|
| BA | 公図番号    | 所有者(建物) |           |
| BB | 家屋番号    | 家屋番号    | 地積測量図保管有無 |
| BC | 建物不動産番号 | 建物不動産番号 | 職権登記の種類   |
| BD | 予備1     |         | 班ブロック     |
| BE | 予備2     |         | 地積増減      |
| BF | 予備3     |         | 公差        |
| BG | 予備4     |         | その他参考事項   |
| BH | 予備5     |         | 特記1       |
| BI | 予備6     |         | 特記2       |
| BJ | 予備7     |         | 特記3       |
| BK | 予備8     |         | 特記4       |

不具合・要望等がございましたら、メールで問い合わせ下さい。

## ○最新版の更新機能

この機能は、2.12以降から有効となります。

SYSTEM ボタンを押します。

雲のマークをクリックします。

| 社名: 御社名                  | を入力    |       |       |       |        | OK      |       |
|--------------------------|--------|-------|-------|-------|--------|---------|-------|
| isence m:¥nir            | I      |       | 確認    | 修復    |        | 62      | 5     |
| 一共通詳細                    |        |       |       |       | _      |         |       |
| ☑共有                      | 者の氏名   | と持分を  | 殺分け   | する。   |        |         |       |
| ☑ 土地                     | 間書の合   | 計を出力  | 」する。  |       |        |         |       |
| ✓境界立会確認書の共有者は全員出力する。     |        |       |       |       |        |         |       |
| □土地、建物登記記録調査表は農水様式で出力する。 |        |       |       |       |        |         |       |
| 9天3 <sup>1</sup> 10      | 則値(元番  | 印他位力。 | よ、左りに | 計具 じお | w      |         |       |
| 地積の対                     | 植区分    | 1:730 |       | ~     |        |         |       |
|                          |        |       |       |       |        |         |       |
| 調書の出                     | 力順——   |       |       |       |        |         |       |
| ●入力                      | した順    |       |       |       |        |         |       |
| ○字を                      | 含めて地   | 動順でソ  |       |       |        |         |       |
| ○ 字は含めず地番順でソート           |        |       |       |       |        |         |       |
| ※再度入力呼出、抽出実行により有効になります。  |        |       |       |       |        |         |       |
|                          |        |       |       |       |        |         |       |
| ☑作成した                    | EXCELを | 画面の最  | 最前面に  | :表示させ | 5.0    | (P以降)   |       |
|                          |        |       |       | Co    | pyrigh | t@ Net. | Brain |
|                          |        |       |       |       |        |         |       |

バージョン確認ボタンを押す

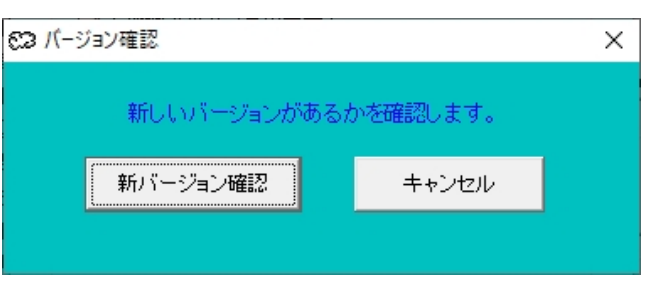

最新版が無い場合

OK ボタンを押して戻ります。

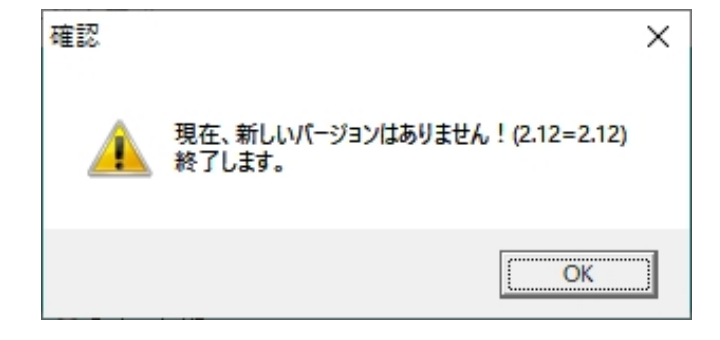

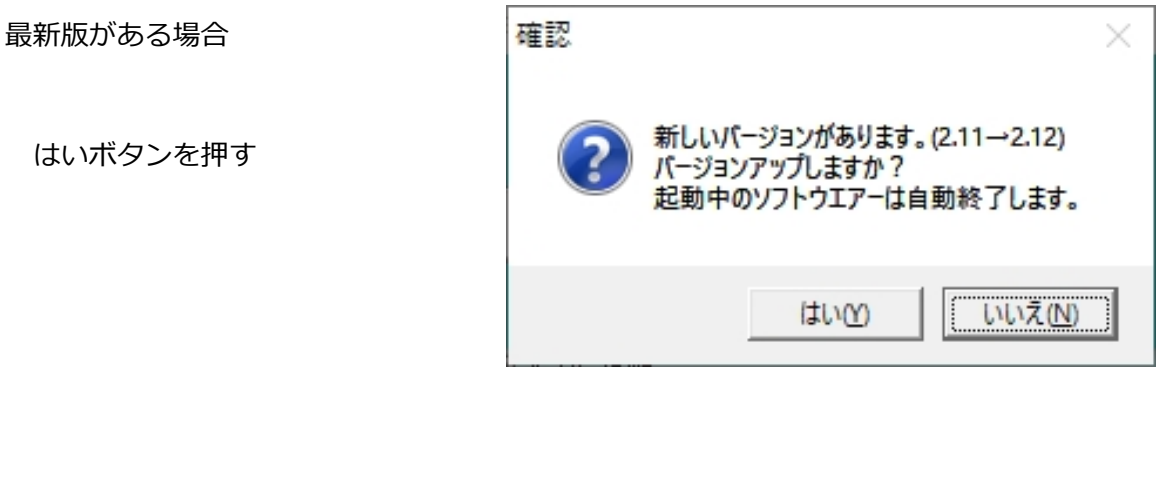

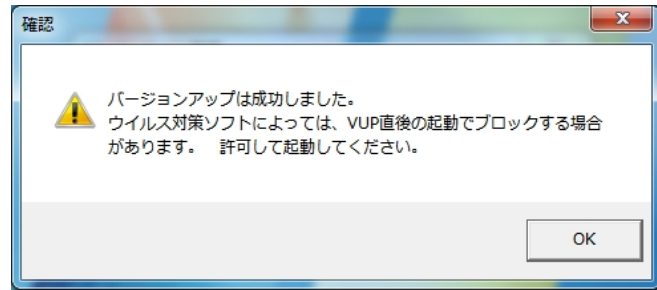

OK ボタンを押す

バージョンアップ直後の起動例(ウイルスバスタクラウドの場合)

|                              | ウイルスバスター                                                                   | フラウF ? ×               |  |  |  |  |
|------------------------------|----------------------------------------------------------------------------|------------------------|--|--|--|--|
|                              | (!) 不審なファイルのブロック                                                           |                        |  |  |  |  |
| ファイルを開く選択                    | 安全のため、ランサムウェアなどの可能性のあるファイ<br>ルをブロックしました。信頼できる提供元からのファイ<br>ルのみ開いてください。もっと見る |                        |  |  |  |  |
| ※一度開いてしまえは、2回目以降は<br>問われません。 | ファイル名:                                                                     | lap.exe                |  |  |  |  |
|                              | 提供元:                                                                       | http://www.netbrain.x0 |  |  |  |  |
|                              | ファイルを開く<br>ファイルの削除                                                         |                        |  |  |  |  |
|                              |                                                                            | ОК                     |  |  |  |  |

※Windows 標準の Defendar では問われることはありません。